# **Turnitin assignment**

Turnitin assignment activity allows you to collect work of individual students and check their originality, then provide grades and feedback. Its function of originality checking can help promote proper citation/referencing and prevent potential plagiarism.

#### A) Create a Turnitin assignment activity

1) In course main page, press [Turn editing on] at top right corner

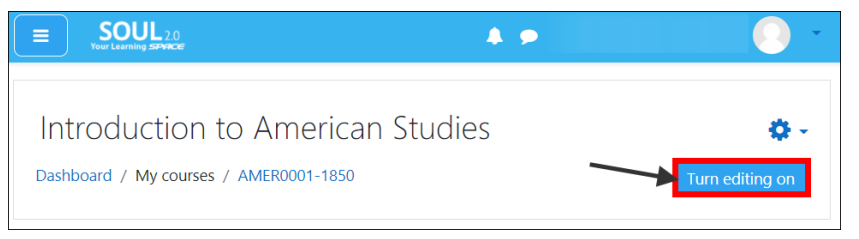

2) Press [+ Add an activity or resource] under a course section

| 🕂 📭 Announcements 🖋 | Edit ▼<br>Edit ▼ ♣<br>✦ Add an activity or resource |
|---------------------|-----------------------------------------------------|
| + Topic 1 🖉         | Edit -                                              |

3) Press the "Turnitin Assignment" box (Note 1)

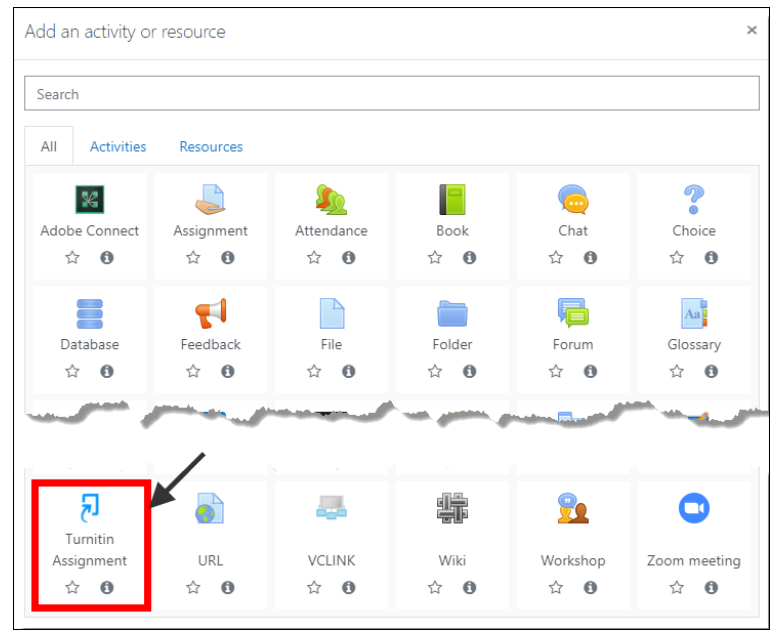

#### Note 1:

As programme admin/instructor, you are required to request for using Turnitin assignment function in SOUL 2.0 from HKU SPACE / Centennial College.

- If you are administering/teaching course(s) of <u>full-time programme</u>, please send your request to your College's administrator.
- If you are administering/teaching course(s) of <u>part-time programme</u>, please send your request to <u>turnitin.support@hkuspace.hku.hk</u>.
- In your request email, please provide the information below:
  - Your full name
  - Your staff ID / teacher number
  - School-provided email address (ending with @hkuspace.hku.hk / @teacher.hkuspace.hku.hk / @hkuspace-plk.hku.hk / @teacher.hkuspace-plk.hku.hk / @centennialcollege.hku.hk / @mail.centennialcollege.hku.hk)
  - Course(s) for using Turnitin assignment function
- 4) Press [Expand all] at the top right corner to expand all categories
- 5) Enter the Turnitin assignment name

| E SOUL 2.0<br>Your Learning SPACE                                                                                                    | A 🗩 🔠    |                |
|----------------------------------------------------------------------------------------------------|----------|----------------|
| Adding a new Turnitin Assignment<br>Adding a new Turnitin Assignment<br>Adding a new Turnitin Assignme | gnment o | (I) Expand all |
| <ul> <li>General</li> </ul>                                                                                                    |          |                |
| Turnitin Assignment <b>()</b> Turnitin assig<br>Name                                                                                                    | nment    |                |

6) Select the Turnitin assignment's "Submission Type" option (Note 2)

| Submission<br>Type | 0 | 8 | Any Submission Type 🗢 |
|--------------------|---|---|-----------------------|
|                    |   |   | Any Submission Type   |
|                    |   |   | File Upload           |
|                    |   |   | Text Submission       |

- File Upload students can upload files as their submissions
- **Text Submission** students can enter text in text editor as their submissions
- Any Submission Type students can submit their work by File Upload or Text Submission

#### Note 2:

- 1) Each student can submit <u>only one</u> file to each submission part of Turnitin assignment.
- 2) If you want to create a Turnitin assignment on a group basis, please advise the students that <u>only one</u> of the group members needs to submit the work.
- 3) Turnitin will only accept file with the requirements below:
- At least 20 words, less than 400 pages, at most 40MB in file size
- Main file formats enabling Turnitin to check originality: Microsoft Word (.doc, .docx), OpenOffice Text (.odt), plain text (.txt), <u>text-readable</u> Adobe PDF

7) Select the Turnitin assignment's **"Display Similarity Reports to Students"** option, which controls whether students can view their work's similarity indices and originality reports

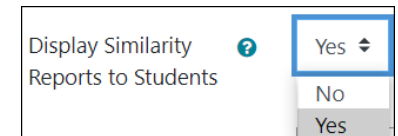

8) Select the options of the category of each submission part

| <ul> <li>Assignment Part 1</li> </ul> |   |        |        |    |        |       |       |            |
|---------------------------------------|---|--------|--------|----|--------|-------|-------|------------|
| Name                                  | 0 | Part 1 |        |    |        |       |       |            |
| Start Date                            |   | 1 🕈    | July   | \$ | 2019 🕈 | 00 \$ | 00 \$ | m          |
| Due Date                              |   | 31 🕈   | July   | \$ | 2019 🕈 | 23 🕈  | 59 🕈  | <b>***</b> |
| Post Date                             |   | 15 🕈   | August | \$ | 2019 🕈 | 00 \$ | 00 \$ | <b>**</b>  |
| Max Marks                             |   | 100    |        |    |        |       |       |            |

- Name name of the submission part
- Start Date the date and time when students can submit to the Turnitin assignment
- Due Date the date and time when the Turnitin assignment is due
- Post Date the date and time for releasing grades and comments to students
- Max Marks the highest possible mark to be awarded to student work
- 9) In "Similarity Report Options" category, select/modify the appropriate options:

| <ul> <li>Similarity Report Options</li> </ul> |   |                                                                                                    |
|-----------------------------------------------|---|----------------------------------------------------------------------------------------------------|
| Allow Submissions after the Due Date          |   | No 🕈                                                                                                    |
| Report Generation Speed                       | 0 | Generate reports immediately (students cannot resubmit)                                                                                                    |
|                                               |   | Generate reports immediately (students cannot resubmit)<br>Generate reports immediately (students can resubmit until due date): After 3 resubmissions, reports generate after 24 hours<br>Generate reports on due date (students can resubmit until due date) |

- Allows Submissions after the Due Date whether *students who did not submit work on time* can submit their work after the due date and time
- Report Generation Speed control the generation speed of student works' originality reports and whether to allow student resubmissions

| Report generation speed                                                   | When will Turnitin generate the originality reports?                                                                                                    | Can students resubmit their work before due date and time?                           |
|---------------------------------------------------------------------------|----------------------------------------------------------------------------------------------------|--------------------------------------------------------------------------------------|
| Generate reports<br>immediately (students<br>cannot resubmit)             | Immediately after students have submitted their work                                                                                                    | Cannot (you need to delete their current student submissions to allow resubmissions) |
| Generate reports<br>immediately (students can<br>resubmit until due date) | <ul> <li>Initial student submissions:<br/>immediately after submission</li> <li>Student <u>resubmissions</u>: may<br/>take <b>up to 24 hours</b> to<br/>generate the reports</li> </ul> | Can (you can retrieve only the latest submissions as Turnitin will                   |
| Generate reports on due<br>date (students can<br>resubmit until due date) | Only at due time on due date                                                                                                    | remove the previous ones)                                                            |

- Store Student Papers control whether to store the student submissions in "Standard Repository" (i.e. Turnitin student paper repository)
- Check against stored student papers control whether to check the submissions against those stored in Standard Repository
- Check against internet control whether to check the submissions against Internet sources
- **Check against journals, periodicals and publications** control whether to check the submissions against Turnitin database of journals, periodicals and publications
- **Exclude Bibliography** control whether to exclude the text appearing after bibliography, references or works cited sections when generating the originality reports
- **Exclude Quoted Material** control whether to exclude the text appearing within the quotation marks (**except** those within <u>single quotation marks</u>) when generating the reports
- **Exclude Small Matches** control whether to exclude matches not of sufficient word count/ percentage (determined by you) from being considered when generating the reports

| Store Student Papers                                 | Standard Repository             | ( \$ |
|------------------------------------------------------|---------------------------------|------|
| Check against stored student papers                  | Yes 🕈                           |      |
| Check against internet                               |                                 |      |
| Check against journals, periodicals and publications | Yes 🕈                           |      |
| Exclude Bibliography                                 |                                 |      |
| Exclude Quoted Material                              | <ul><li><b>⊘</b> No ≑</li></ul> |      |
| Exclude Small Matches                                | 0                               |      |
|                                                      | Words 🗢                         |      |

- 10) If necessary, modify its Grading, Common module, Restrict access and Activity completion settings
- 11) Press [Save and return to course]

| ٠ | Restrict access |                           |                  |        |
|---|-----------------|---------------------------|------------------|--------|
| ٠ | Tags            |                           |                  |        |
| ٠ | Competencies    |                           |                  |        |
|   |                 | Save and return to course | Save and display | Cancel |

#### B) View a Turnitin assignment's Submission Inbox page

- 1) In course main page, press the name of the Turnitin assignment
- The bottom of Submission Inbox page shows a list of students enrolled to the course and some information of their submissions: (Note 3)

| First Name 🝦<br>/ Last Name 🌲 | Submission<br>Title | Turnitin<br>Paper ID 🔶 | Submitted 🔶    | Similarity 🍦 | Grade 🍦  | ÷ |   |   |   |   |
|-------------------------------|---------------------|------------------------|----------------|--------------|----------|---|---|---|---|---|
| Chan Siu Man                  | Turnitin submission | 1158285683             | 7/08/19, 14:05 | 6%           | 70/100 💉 | • |   | * | C | Ŵ |
| Chan Tai Man                  |                     |                        |                |              | <b>S</b> |   | 6 |   |   |   |

- First Name / Last Name full names of the students enrolled to the course
- Submission Title titles of the student submissions
- Submitted the date and time of student submissions
- **Similarity** the similarity indices (percentages) of student submissions' content that matches with or is highly similar to that in Turnitin's repositories, and you can press the index to view a student work's originality report
- **Grade** the grades of student work if graded, and you can press <a>[Grade]</a> to enter and edit the grade of a student work
- Submit to Turnitin] you can press this button to upload and submit student work for a student
- **IDownload Submission**] you can press this button to download a copy of a student work
- [Refresh Submissions] you can press this button to refresh a student work to check if there are any updates of student work and originality reports (if you allow resubmissions)
- [Delete Submission] you can press this button to delete a student work from Submission Inbox

#### Note 3:

- 1) In **Submitted** column, late submissions' date and time are in red colour.
- 2) The similarity indices shown in **Similarity** column do **NOT** reflect if the submissions have been plagiarized; the final judgement of plagiarism (if any) resides on you as programme admin/instructor.

#### C) Submit a Turnitin assignment for student

- 1) In course main page, press the name of the Turnitin assignment
- 2) Press 🤷 [Submit to Turnitin] on the right of the student's row (Note 4)

| First Name   | Submission<br>Title | Turnitin<br>Paper ID | Submitted 🌲 | Similarity 🌲 | Grade 🍦    |     |
|--------------|---------------------|----------------------|-------------|--------------|------------|-----|
| Chan Siu Man |                     |                      | -           |              | <b>AND</b> | - 🙆 |

#### Note 4:

If you are first-time Turnitin user, you need to press the link to read and <u>accept</u> **Turnitin User Agreement** so that you can upload and submit the student's work to Turnitin.

|                                       | Δ                                            |                                     |
|---------------------------------------|----------------------------------------------|-------------------------------------|
| You must accept the latest Turnitin U | Jser Agreement before you can make a submiss | sion. Please click here to read and |
|                                       | accept the Agreement.                        |                                     |

- 3) Enter the Turnitin assignment's Submission Title
- 4) Select the submission part (if any) to which the work will be submitted
- 5) Upload the student's work by File Upload or Text Submission according to the Turnitin assignment's setting
- 6) Press [Add Submission]

| * | Submit Paper         |           |                     |                                                               |
|---|----------------------|-----------|---------------------|---------------------------------------------------------------|
|   | Submission Type      | 0         | File Upload 🔹 🕈     |                                                               |
|   | Submission Title 🏾 🔒 | 0 (I)     | Turnitin submission |                                                               |
|   | File to Submit       | o<br>(II) | Files               | Maximum size for new files: Unlimited, maximum attachments: 1 |
|   |                      | (111)     | Add Submission      | /                                                             |

7) Press [Close] to close the Digital receipt stating that the submission has been successfully uploaded to Turnitin (Note 5)

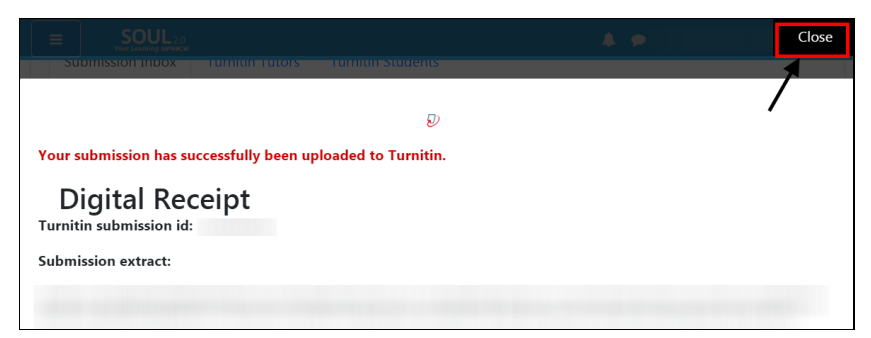

#### Note 5:

Interruption of submission by network issues will make **[Submit to Turnitin]** button appear in **Submitted** column of a student's submission row. To successfully submit the student's work to Turnitin, press **[Submit to Turnitin]**.

| First Name   | Submission<br>Title | ÷ | Turnitin<br>Paper ID ♦ | Submitted 🜲           | Similarity 🔶 | Grade 🍦 | \$  |
|--------------|---------------------|---|------------------------|-----------------------|--------------|---------|-----|
| Chan Tai Man |                     |   |                        | Submit to<br>Turnitin | -            |         | - 0 |

# D) View Turnitin Assignment's originality report, exclude sources and apply filters

- 1) In course main page, press the name of the Turnitin assignment
- In Submission Inbox page, press the similarity index in Similarity column of a student's submission row to view the student work's originality report in Turnitin Feedback Studio (Please remember to <u>turn off</u> your browser's pop-up blocker before viewing)

| First Name 🍦<br>/ Last Name 🍦 | Submission<br>Title | Turnitin<br>Paper ID <sup>♦</sup> | Submitted 🔶 🔪  | Similarity 🍦 |
|-------------------------------|---------------------|-----------------------------------|----------------|--------------|
| Chan Siu Man                  | Turnitin submission | 1158285683                        | 7/08/19, 14:05 | 6%           |

i) View a student work's originality report (Note 6)

3) In **Turnitin Feedback Studio**, press *[Similarity tools]*, then press **[Match Overview]** to view the list of sources in **Match Overview** panel

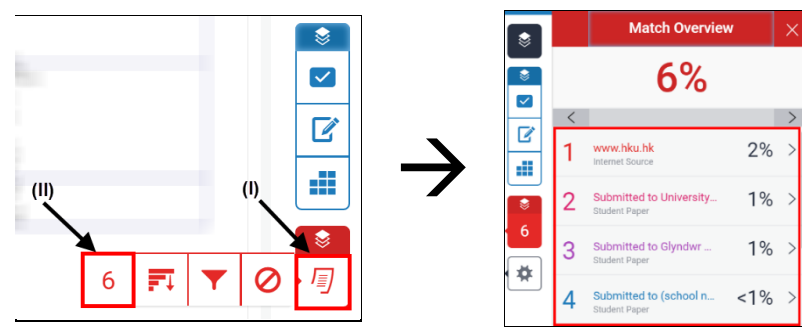

4) In **Match Overview** panel, press any of the sources in the list to locate the match within the paper in a pop-up box, which shows the source URL and the brief extract of text that the highlighted text has matched with

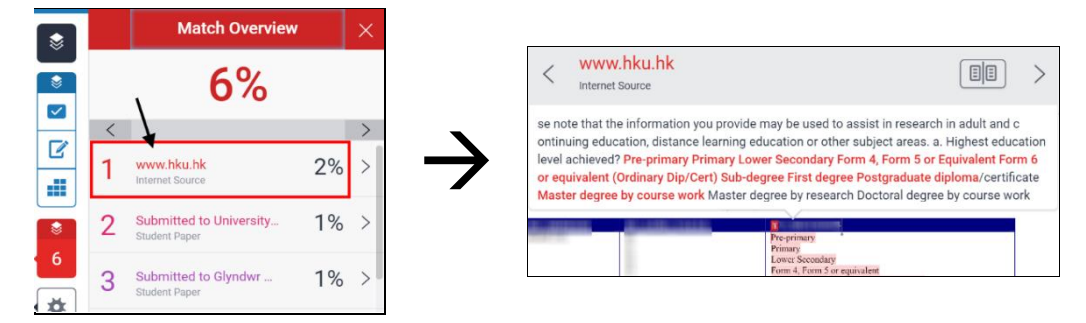

5) Press [Full Source View] to view the source concerned in full

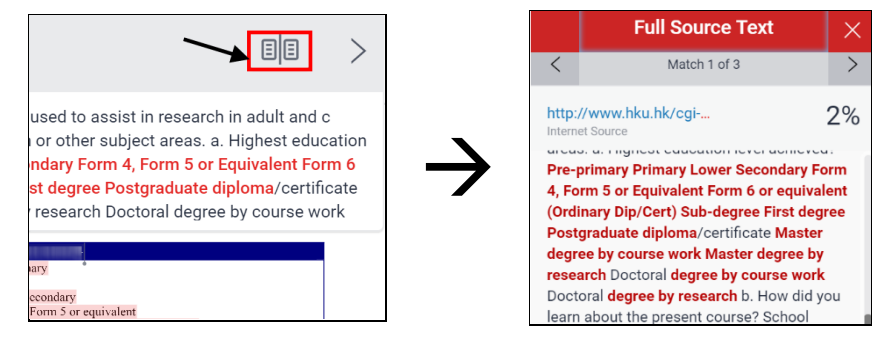

# Note 6:

To download a student work's originality report, in **Turnitin Feedback Studio**, you can press **(Download and information tools)**, **(Download)** and then **[Current view]**.

## ii) Exclude and restore sources from a student work's originality report (Note 7)

6) In Match Overview panel, press the right arrow of a source to open Match Breakdown panel

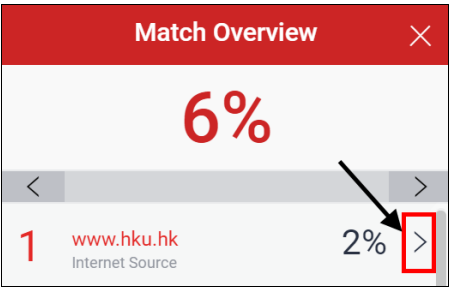

7) In Match Breakdown panel, press [Exclude Sources]

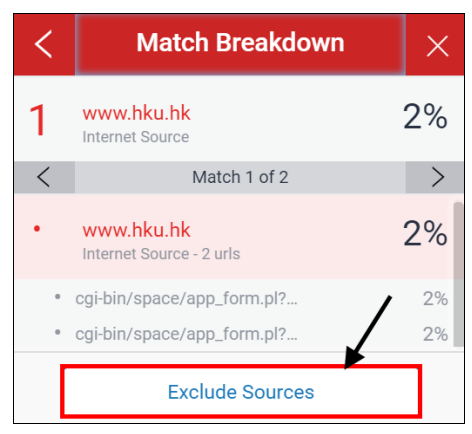

8) Check the checkbox(es) of the source(s) you intend to exclude, then press **[Exclude]**, and the similarity index will be updated immediately

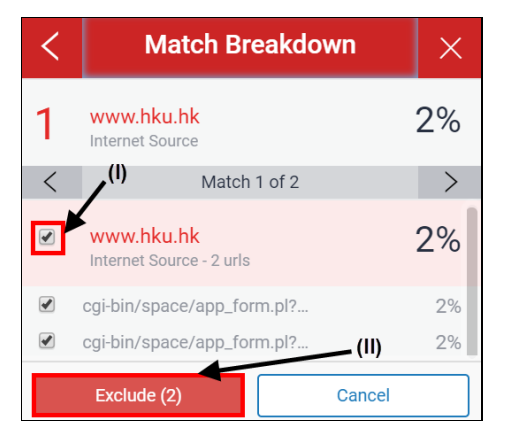

9) To restore the excluded source(s), press 
 (Similarity tools], then press
 (Excluded sources] to open Excluded sources panel

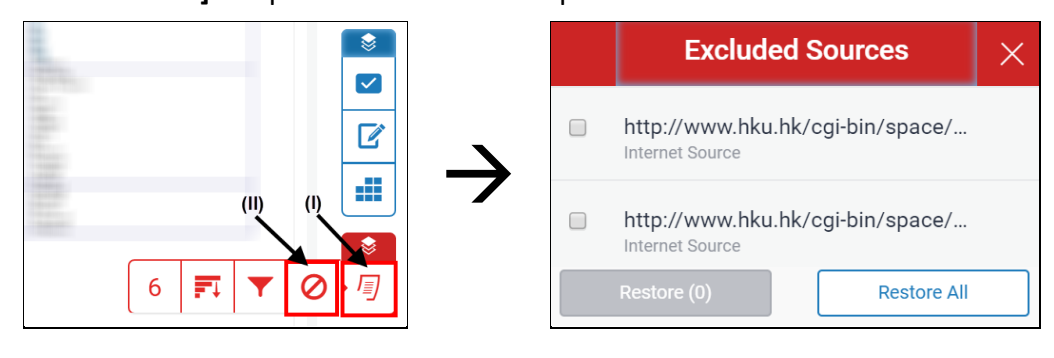

10) Check the checkbox(es) of the source(s) you intend to restore, then press [Restore]

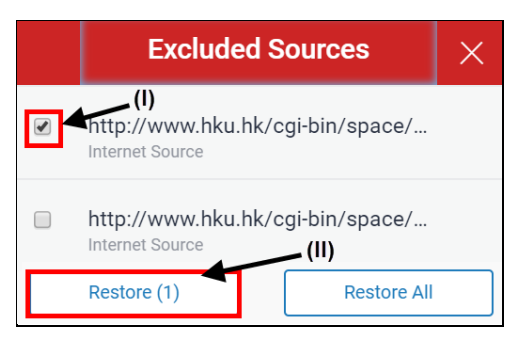

## Note 7:

Students cannot exclude and restore sources from their works' originality reports.

# iii) Apply filters to a student work's originality report

11) In Turnitin Feedback Studio, press <a>[Similarity tools]</a>, then press <a>[Filter and settings]</a> to open Filter and Settings panel

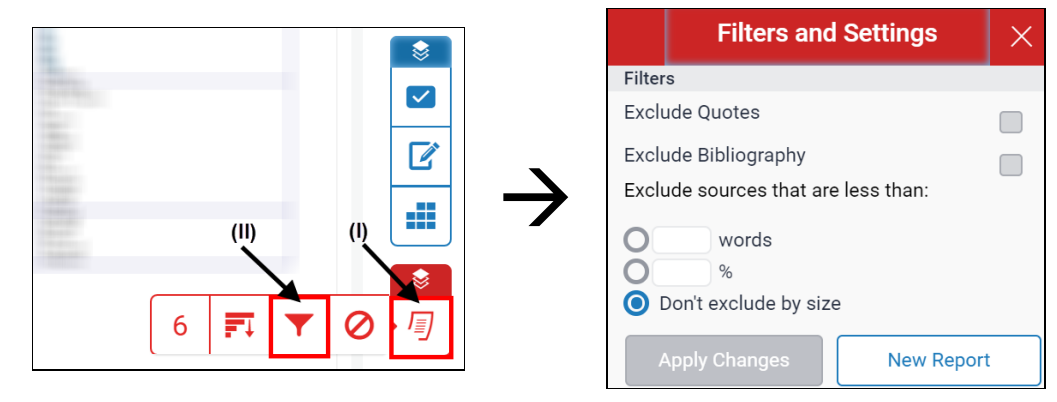

#### 12) In Filter and Settings panel:

- To exclude text appearing within quotation marks (**except** those within <u>single quotation</u> <u>marks</u>), check the checkbox of **Exclude Quotes**
- To exclude text appearing after bibliography, references or works cited sections, check the checkbox of **Exclude Bibliography**
- To exclude matches not of sufficient word count/percentage, check the appropriate checkbox ([--] words for word count, [--] % for percentage) and enter the numerical value in the blank
- 13) After adjusting the filters, press [Apply changes], and the similarity index will be updated immediately

## E) Grade and comment the student's Turnitin Assignment

- 1) In course main page, press the name of the Turnitin assignment
- 2) In the row of a student whose work you intend to grade/comment, press <a>[Grade]</a> to open the Turnitin Feedback Studio

| First Name 🍦<br>/ Last Name 🍦 | Submission<br>Title | Turnitin<br>Paper ID | Submitted 🝦    | Similarity 🍦 | Grade  |
|-------------------------------|---------------------|----------------------|----------------|--------------|--------|
| Chan Siu Man                  | Turnitin submission | 1158285683           | 7/08/19, 14:05 | 6%           | /100 💉 |

3) Press [--] and enter the overall grade of this student's work, which will be then automatically saved

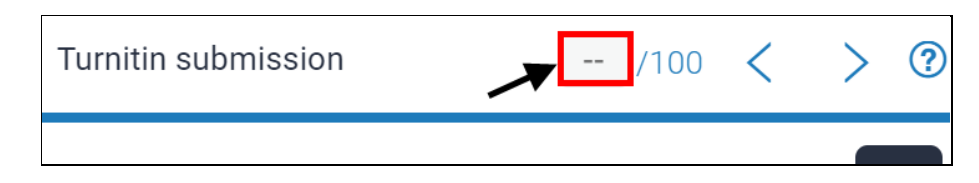

4) Press <sup>C</sup> [Feedback Summary] on the right

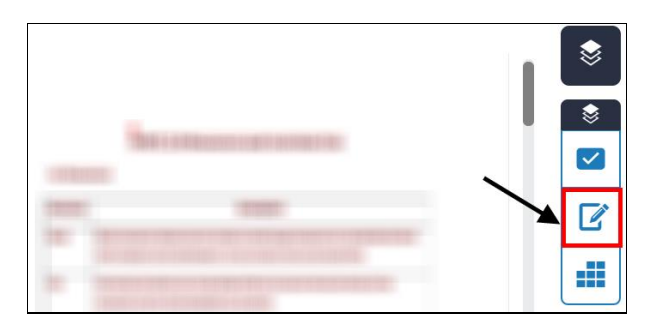

5) In **Feedback summary** section, you can leave text comment or voice comment, which will be then automatically saved

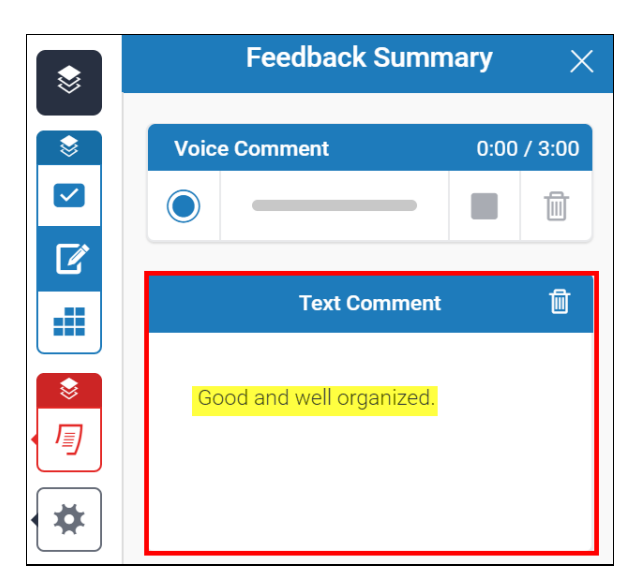

6) Close the Turnitin Feedback Studio to go back to the Submission Inbox page